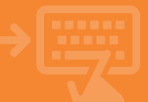

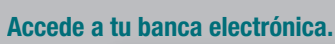

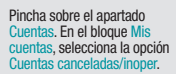

| Ö           | cajamar       | 😑 Banca Electrónica Remesas Web Broker Mis Finanzas 🔍 🗘 Salir                                                                                                    |
|-------------|---------------|----------------------------------------------------------------------------------------------------|
|             |               | Nombre Apellido Apellido i-buzón Último acceso: 08/11/2023                                                                                                    |
| ۲           | Cuentas 🖌     | 🛊 Inicio > Cuentas                                                                                                    |
| <del></del> | Tarjetas      | CUENTAS                                                                                                    |
| 96          | Financiación  | Pick countait     Connexia     Connexia     Connexia     Connexia     Connexia     Connexia     Connexia     Connexia countediate/counte     Connexia countediate/countediate/counte     Connexia countediate/countediate/cou |
| Ø           | Ahorro        | <ul> <li>Indexista COI</li> <li>Internantiin Facat</li> <li>Space cursts de arise estalad</li> </ul>                                                                                                    |
| -           | Archivos      | Transferencias<br>< Tangens entre res carellas - Nacionales - Periodíais - Lucidorecherencias                                                                                                    |
| 0           | Internacional | <ul> <li>Andar bandhennia BEFA.</li> <li>Solevaziondes</li> <li>Tanjet</li> <li>Robalin de constan</li> <li>Soleva es cajoro</li> <li>Pagios Nal Carlo.</li> <li>Consultar enclular/beclinities</li> <li>Bubbanas</li> </ul>                                                                                                    |
| \$          | Seguros       | Paper     Consultations     Figs de reclass     Figs de reclass     Figs de reclass     Figs de reclass                                                                                                    |
| Х           | Utilidades    | <ul> <li>Regis de Influites</li> <li>Consulta de Influites</li> <li>Indurnación Buait</li> <li>Totudos losales</li> <li>Conques y atentas</li> <li>Polación de Influitos</li> <li>Resisega de múnicos</li> </ul>                                                                                                    |
| -           | Remesas Web   | Bageneses<br>+ Bagenesi de cheques Cheques.                                                                                                    |
|             |               | •                                                                                                    |

## Consulta las domiciliaciones

Selecciona la cuenta sobre la que deseas consultar, pincha en Consulta de domiciliaciones y a continuación pincha sobre Aceptar.

2

| iii calamar    | 😑 Banca Electrónica Remesas Web Broker Mis Finanzas 🔍 🔿 Salir      |
|----------------|--------------------------------------------------------------------|
| CALLMENT       | Nombre Apellido Apellido     i-buzón     Último acceso: 08/11/2023 |
| Cuentas        | Inicio > Cuentas > Mis cuentas > Cuentas canceladas/inoper.        |
| Tarjetas       | Consultas de cuentas inonerativas y canceladas 🙆                   |
| % Financiación | Seleccione una cuenta                                              |
| Ahorro         |                                                                    |
| Archivos       | Consultar de movimientos                                           |
| Internacional  | O Buzón virtual     O Petición de extracto (norma 43)              |
| Seguros        | Cheques y efectos domiciliados     Consulta de domiciliaciones     |
| 🔀 Utilidades   | 1                                                                  |
| Remesas Web    | - Acabra                                                           |
|                | 1                                                                  |

### Si deseas gestionar la domiciliación

Localiza la domiciliación que deseas gestionar y pincha sobre la palabra que indica el estado de la misma.

3

| iii calamar      | Banca Electrónica                                                                                                    | Remesas Web              |                    |              | ् 🔍 🖒 Salir               |  |
|------------------|----------------------------------------------------------------------------------------------------|--------------------------|--------------------|--------------|---------------------------|--|
| Culture Contents | Nombre Apellido Apell                                                                                                    | ido                      |                    | i-buzón      | Último acceso: 08/11/2023 |  |
| Cuentas          | Index > Cuentar > Mic cuentar > Cuentar canolitada(ingue)     Consulta de domiciliaciones en cuentas     Consulta de domiciliaciones en cuentas     Consultar de la cuenta de la cuenta de la cuent |                          |                    |              |                           |  |
| Tarjetas         |                                                                                                    |                          |                    |              |                           |  |
| % Financiación   |                                                                                                    |                          |                    |              |                           |  |
| Ahorro           |                                                                                                    |                          |                    |              |                           |  |
| Archivos         | IIAN: £531 3058 2171 7128 3100 2805                                                                                                    |                          |                    |              |                           |  |
|                  | ültere rechte Britis                                                                                                    | d aminara/derander       | Referencia mandato | Importe      | Datasta                   |  |
| Internacional    | 04/00/0022 CDHUND                                                                                                    | AD DE REGENTES DE CALERA | 236570             | 34,71 Aritys |                           |  |
| -                | 64/00/0022 CD4/A02                                                                                                    | ID DE REGENTES DE CALERA | 226570             | 24,71 Anti-  |                           |  |
| Seguros          | 04/51/0222 CDH.MID                                                                                                    | NO DE REGENTRE DE CALERA | 226570             | 20.000       |                           |  |
| ⊁ Utilidades     |                                                                                                    |                          |                    |              |                           |  |
| 🖀 Remesas Web    | 1                                                                                                    |                          |                    |              |                           |  |

#### Gestiona bloqueos o cambia la cuenta de la domiciliación

Selecciona la opción que necesites en función de tu necesidad y pincha sobre Aceptar. A continuación, sigue los pasos hasta finalizar el proceso.

Δ

| iji cajamar     | Eanca Electrónica Remesas Web Broker Mis Finanzas Q 🔿 Salir                                                                                                    |  |  |  |  |  |
|-----------------|----------------------------------------------------------------------------------------------------|--|--|--|--|--|
|                 | Nombre Apellido Apellido i-buzón Último acceso: 08/11/2023                                                                                                    |  |  |  |  |  |
| 🗐 Cuentas       | Inicio > Cuentas > Mis cuentas > Cuentas canceladas/inoper.                                                                                                    |  |  |  |  |  |
| Tarjetas        | Gestión de domiciliaciones 🕜                                                                                                    |  |  |  |  |  |
| 06              | DELATE CONCUTINGON                                                                                                    |  |  |  |  |  |
| 70 Financiación | Beitikel annalena Biterregionen die Bestellike biterregionen die Bestellike biterregionen die Beste                                                                                                    |  |  |  |  |  |
| -               | Referencia mandete 200319                                                                                                    |  |  |  |  |  |
| (C) Ahorro      | Reality Science and an and a second science and a second science and a s |  |  |  |  |  |
|                 | Bill darline surface PLL 100 cms cms cms                                                                                                    |  |  |  |  |  |
| Archivos        | Reports COM Interpretation                                                                                                    |  |  |  |  |  |
| -               | Analo Aria                                                                                                    |  |  |  |  |  |
| Internacional   | interes and a second second second second second second second second second second second second second second                                                                                                    |  |  |  |  |  |
|                 | denken die deministration Bertalinkan bestambelie für Har                                                                                                    |  |  |  |  |  |
| Seguros         | èvieccione una opción                                                                                                    |  |  |  |  |  |
|                 | O Gestión de blaqueos                                                                                                    |  |  |  |  |  |
| X Utilidades    | <ul> <li>Nueva cuesta de la dumiciliación (IllAN destino)</li> </ul>                                                                                                    |  |  |  |  |  |
|                 |                                                                                                    |  |  |  |  |  |
| 🗑 Remesas Web   | Asym                                                                                                    |  |  |  |  |  |

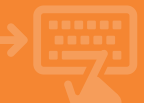

5

# Si deseas devolver o gestionar un recibo de una domiciliación

Localiza la domiciliación cuyo recibo quieres gestionar y pincha sobre el nombre de la Entidad emisora/Acreedor de dicha domiciliación.

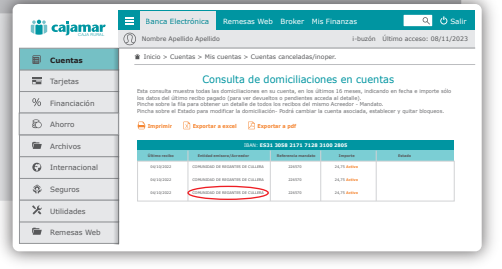

## Gestiona el recibo

Selecciona el recibo a gestionar pinchando sobre el registro. Solo podrás pagar o devolver el recibo si el mismo se encuentra en plazo. A continuación, sigue los pasos hasta finalizar el proceso.

6

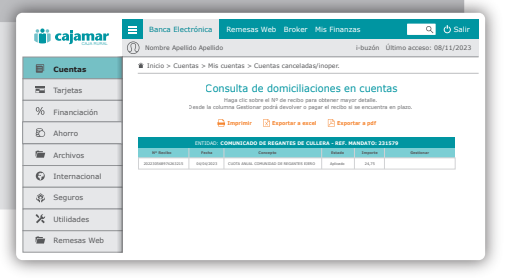